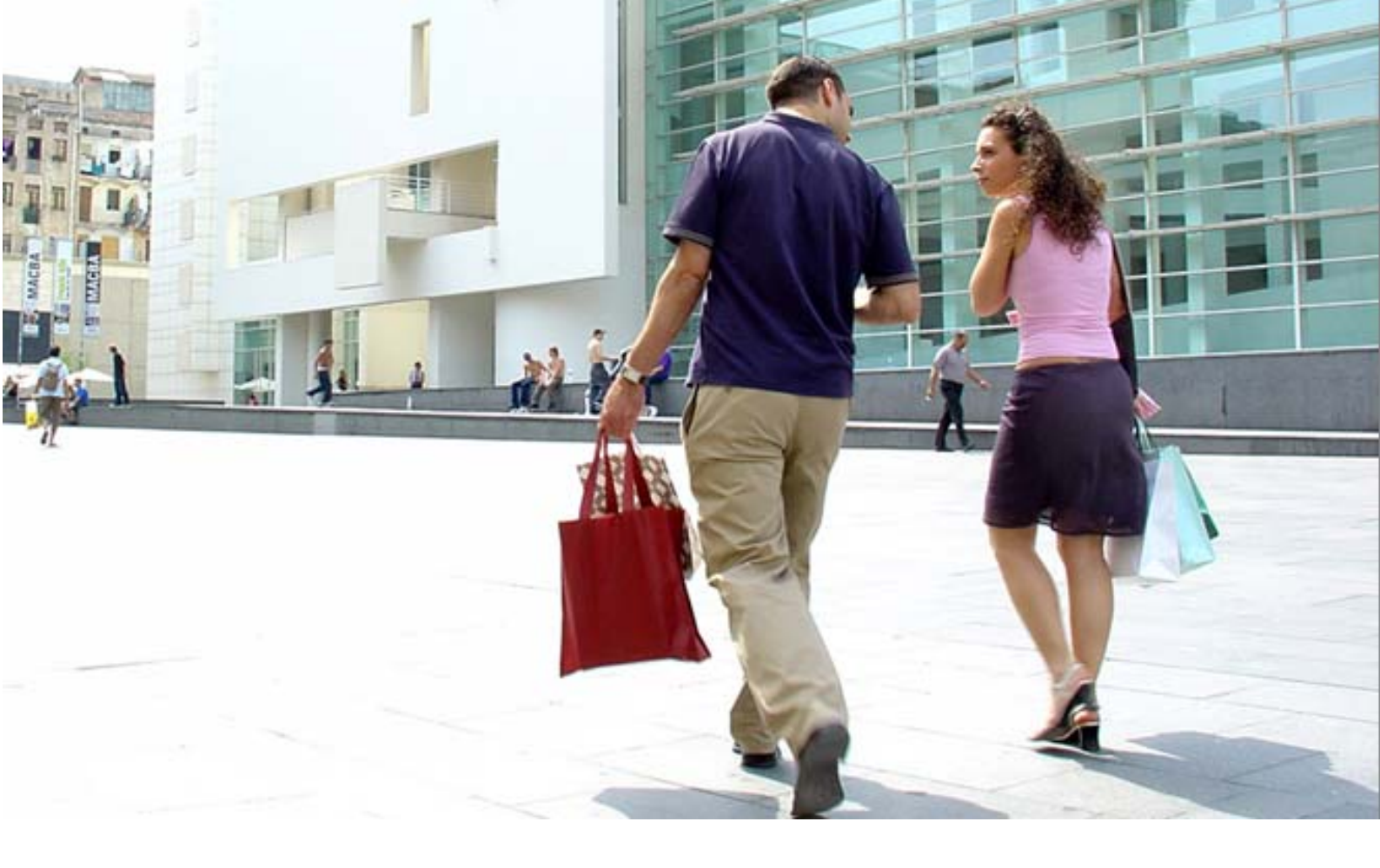

# Manual E-contrac V. 4.7

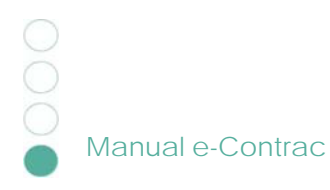

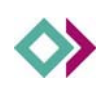

# índex de continguts

| 1 Introducció                                                                                                    | 4                                                                        |
|----------------------------------------------------------------------------------------------------|--------------------------------------------------------------------------|
| 1.1. Registre de publicacions i segell de temps                                                                                                    | 4                                                                        |
| 2 Descripció dels elements del menú principal:                                                                                                    | 6                                                                        |
| 3 Anuncis previs                                                                                                    | 7                                                                        |
| 4 Actes preparatoris                                                                                                    | 8                                                                        |
| <ul> <li>5 Licitacions</li> <li>5.1. Crear una licitació</li> <li>5.1.1. Descripció:</li> <li>5.2. Penjar els documents</li> <li>5.3. Informació específica</li> <li>5.4. Modificar una licitació</li> <li>5.5. Modificar una licitació, adjudicacions provisionals i definitives</li> <li>5.5.1. Adjudicació provisional</li> <li>5.5.2. Adjudicació definitiva</li> <li>5.6. Àrea de descàrrega</li> </ul> | 9<br>10<br>11<br>12<br>13<br>15<br>adjudicacions<br>16<br>16<br>17<br>17 |
| 6 Òrgans                                                                                                    | 18                                                                       |
| 7 Procediments                                                                                                    | 19                                                                       |
| 8 Estats                                                                                                    | 20                                                                       |
| 9 Tipus valoració ofertes                                                                                                    | 22                                                                       |
| 10 Llocs de publicació                                                                                                    | 23                                                                       |
| 11 Tipologies                                                                                                    | 24                                                                       |
| 12 Tramitacions                                                                                                    | 25                                                                       |
| <ul> <li>13 Signar documents</li> <li>13.1. Signar documents o carpetes que contenen documents P</li> <li>13.2. Signar documents o carpetes que contenen docun</li> <li>13.3. Verificació de la signatura</li> </ul>                                                                                                    | 26<br>DF 27<br>nents no PDF<br>28<br>28                                  |
| 14 Gestió d'usuaris<br>14.1. Usuaris i permisos                                                                                                    | 29<br>31                                                                 |
| 15 Part pública de l'e-Contract: Perfil de contrac<br>15.1. El registre de publicació                                                                                                    | ctant 32<br>36                                                           |

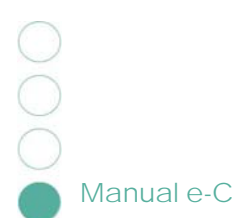

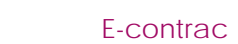

16 FAQ

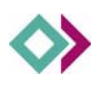

### 1 Introducció

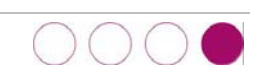

#### Què aporta el nou e-contrac V.4.7?

**Contractacions:** gestió d'anuncis previs, contractacions no adjudicades, relació provisional i final de contractacions adjudicades.

Certifica fefaentment la data inicial de publicació: segell de temps de CATCERT.

Signatura digital de documents individuals, lots de documents i signatura múltiple en un document.

**Certificació de disponibilitat**: auditoria continuada de la correcta disponibilitat de la documentació a Internet.

Registre de publicacions de cada seu electrònica.

Garantia de la inalterabilitat de la documentació.

Verificació automàtica de signatura de documents i contractacions.

Potent cercador per categories (estat, òrgan contractant, tipologia i descripció...)

### 1.1. Registre de publicacions i segell de temps

#### Publicació de contractacions

Comprovació automàtica de la correcta signatura de les contractacions abans de la seva publicació. Al publicar una contractació, es crea una entrada al registre de publicació de contractacions per deixar-n'hi constància. La publicació d'una contractació implica la publicació de les dades, de la signatura i del segell temporal. Inclou també informació específica de caràcter tècnic, econòmic i financer.

#### Garantia de data de publicació - Segell de temps -

Els documents i contractacions publicats obtenen automàticament un segell de temps que certifica i garanteix de forma segura el moment de la seva publicació. Permet pujar la documentació i escollir posteriorment el moment inicial i final de la publicació.

#### Garantia de disponibilitat

Durant la publicació d'una contractació, es comprova periòdicament la correcta publicació i disponibilitat dels documents a Internet. Aquesta certificació de disponibilitat es realitza de forma periòdica i el seu estat queda enregistrat en el registre de publicació de contractacions.

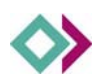

#### Garantia de inalterabilitat de la informació

e-Contract garanteix la inalterabilitat de les contractacions un cop publicades i la no modificació dels documents adjunts. Si existeix la necessitat de modificar una contractació que estigui publicada, aquesta s'haurà de despublicar primer i realitzar la modificació a continuació. Aquest fet queda reflectit en el registre de publicació de contractacions.

#### Informe del registre de publicació de contractacions

A partir del moment en que s'ha publicat una contractació, es pot generar un informe de publicació de contractacions, on es detallen les dades pròpies de la contractació i les dades de registre referents a la seva publicació a Internet

#### **Funcionament general**

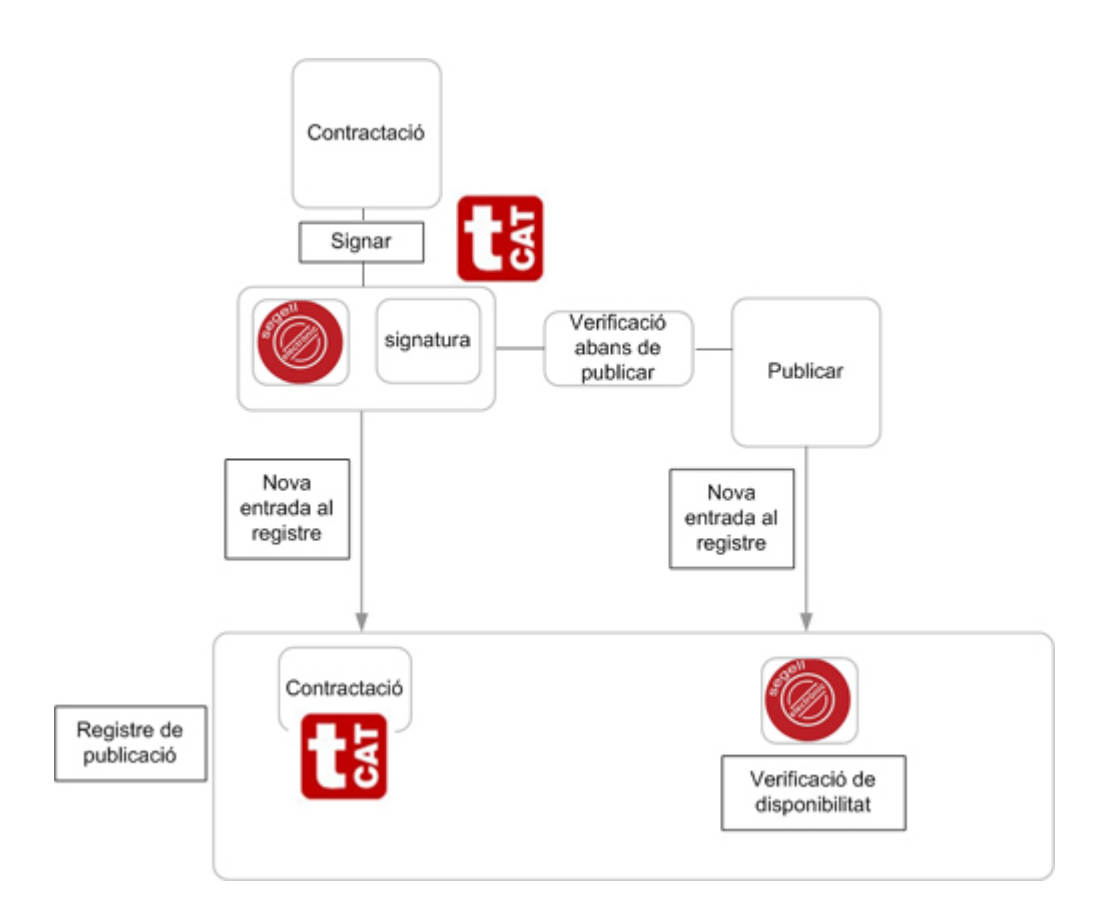

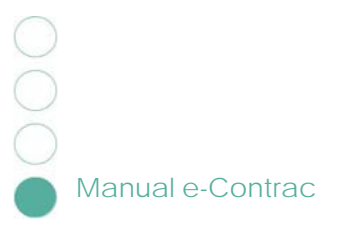

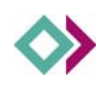

# 2 Descripció dels elements del menú principal:

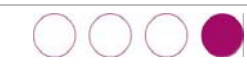

- o Anuncis Previs
- o Actes Preparatoris
- Licitacions
- Oconfiguració
  - òrgans contractants
  - procediment
  - estats
  - ▶ tipus valoració ofertes
  - Ilocs de publicació
  - tipologies
  - tramitacions
  - usuaris
- o Eines
  - Signar documents
  - ► Veure web
  - ► Enllaços d'interès
- o Ajuda- Manuals
- Tancar sessió

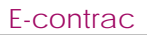

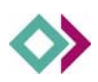

### 3 Anuncis previs

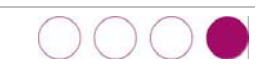

Per a contractes subjectes a regularització harmonitzada que han estat publicats en el DOUE

### Crear anuncis previs

| Anunci previ         |                                                             |
|----------------------|-------------------------------------------------------------|
| Data publicació      | 30/1/2009 dd/mm/aaaa                                        |
| Data despublicació   | 30/1/2009 dd/mm/aaaa                                        |
| Data publicació DOUE | 30/1/2009 dd/mm/aaaa                                        |
| Publicar             |                                                             |
| Poder adjudicador    | <escolliu adjudicador="" poder="" un=""></escolliu>         |
| Tipologia            | <escolliu tipologia="" una=""> 💌</escolliu>                 |
| Descripció           |                                                             |
| Descripció curta     |                                                             |
| Detall               |                                                             |
|                      |                                                             |
|                      |                                                             |
|                      |                                                             |
|                      |                                                             |
|                      |                                                             |
| Documents            | Per a crear documents primer s'ha de quardar l'apunci previ |
| botamonto            |                                                             |
|                      | uuardar lornar                                              |

Manual e-Contrac

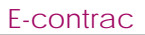

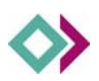

### 4 Actes preparatoris

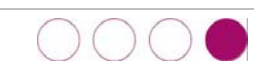

Per a contractes no subjectes a regularització harmonitzada

| Acte preparatori                                                           |
|----------------------------------------------------------------------------|
| Data publicació 11/2/2009 dd/mm/aaaa                                       |
| Data despublicació 11/2/2009 dd/mm/aaaa                                    |
| Data publicació DOUE 11/2/2009 dd/mm/aaaa                                  |
| Publicar 🔲                                                                 |
| Poder adjudicador   <escolliu adjudicador="" poder="" un=""> 💌</escolliu>  |
| Tipologia 🛛 <escolliu tipologia="" una=""> 🛛 💌</escolliu>                  |
| Descripció                                                                 |
| Descripció curta                                                           |
| Detall                                                                     |
|                                                                            |
|                                                                            |
|                                                                            |
|                                                                            |
|                                                                            |
|                                                                            |
| pocuments per a crear documents primer s'ha de guardar l'acte preparatori. |
| Guardar Tornar                                                             |
|                                                                            |

### Crear actes preparatoris

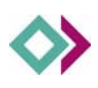

### 5 Licitacions

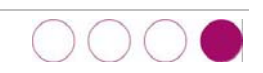

Un cop s'entra a licitacions veiem el llistat de totes les licitacions. A la zona superior ens apareix un cercador.

| Licitacions                                            |                                       |                                                    |                 |             |            |               |             |             |                        |
|--------------------------------------------------------|---------------------------------------|----------------------------------------------------|-----------------|-------------|------------|---------------|-------------|-------------|------------------------|
| 1                                                      | Poder adjudicador                     | <escolliu un="" òrgan=""></escolliu>               |                 |             | ~          |               |             |             |                        |
| 1                                                      | Estat                                 | <escolliu estat="" un=""></escolliu>               |                 | ~           |            |               |             |             |                        |
| 1                                                      | Fipologia                             | <escolliu tipologia="" una=""></escolliu>          | ~               |             |            |               |             |             |                        |
|                                                        | Cercador                              |                                                    |                 |             |            |               | Cercar      | •           |                        |
| Crear                                                  |                                       |                                                    |                 |             |            |               |             |             |                        |
| S'han trobat 3 licitacions                             |                                       |                                                    |                 |             |            |               |             |             |                        |
|                                                        |                                       |                                                    |                 |             |            |               |             |             |                        |
| CONTRACTE ADMINISTRATIU E<br>CARRERS SANTA ANNA I SANT | O'UBRES DE REFUR<br>TA MARGARIDA .    | MA PER A L'EXECUCIO DE                             | L PROJECTE BA   | SIC I EXECU | IIU D'URBA | NITZACIO D    | E LA CARR   | RETERA DE 1 | ALLS ENTRE ELS         |
| Pressupost: SIS-CENTS VUITA                            | NTA-NOU MIL SIS                       | CENTS CINQUANTA-CINC                               | EUROS AMB DI    | SSET        |            |               |             |             | Pendent de publicar    |
| CÈNTIMS ( 689.655,17 EUROS )                           |                                       |                                                    |                 |             |            |               |             |             |                        |
| Data publicació: 2/2/2009                              | Poder adjudicad<br>(Ple)              | or: Ajuntament                                     |                 | Public      | ada: No    |               |             |             |                        |
| Data despublicació: 8/2/2009                           | Tipologia: contra                     | te d'obres:                                        |                 |             | Modificar  | Eliminar      | Signar      | Publicar    | Registre de publicació |
| CONTRACTE ADMINISTRATIU E<br>MUNICIPAL.                | OBRES DE PRIME                        | R ESTABLIMENT PER A L1                             | 'execució del p | ROJECTE BÀ  | SIC I EXEC | utiu per a    | L'AMPLIA    | ció del cen | MENTIRI                |
| Pressupost: DOS CENTS TRE<br>231.818,96 EUROS )        | NTA-Ú MIL VUIT-CI                     | ENTS DIVUIT EUROS AME                              | B NORANTA-SIS   | CÈNTIMS (   |            |               |             |             | Pendent de publicar    |
| Data publicació: 2/2/2009                              | Poder adjudicad                       | or: Ajuntament                                     |                 |             | Publicada: | No            |             |             |                        |
| Data despublicació: 8/2/2009                           | Tipologia: contra                     | cte d'obres                                        |                 |             | Modificar  | Eliminar      | Signar      | Publicar    | Registre de publicació |
| CONTRACTE ADMINISTRATIU E<br>MUNICIPAL Contracte finan | O'OBRES DE REFOR<br>at amb càrrec Fon | MA PER A L'ORDENACIÓ<br>s Estatal d'Inversió Local | D'EXTERIORS DE  | LA ZONA P   | erimetrai  | . DE LA PIS   | cina i el f | PAVELLÓ PC  | LISPORTIU              |
| Pressupost: QUATRE-CENTS                               | SETANTA-QUATRE                        | MIL CENTS TRENTA-QU                                | JATRE EUROS     | AMB         |            |               |             |             | Pendent de publicar    |
| NORANTA-TRES CÈNTIMS ( 474.1                           | 137,93 EUROS )                        |                                                    |                 |             |            |               |             |             |                        |
| Data publicació: 2/2/2009                              | Poder adjudicad<br>(Ple)              | or: Ajuntament                                     |                 | Publica     | ida: No    |               |             |             |                        |
| Data despublicació: 8/2/2009                           | Tipologia: contra                     | cte d'obres                                        |                 |             | Madifian   | Flining       | Ciam an     | Bublicar    | Denistus de subliserié |
|                                                        |                                       |                                                    |                 |             | TUUIIILar  | EIIIIIIIIIIII | SIUIIAE     | r upiicai   | Redistre de Dublicació |

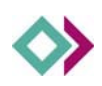

### 5.1. Crear una licitació

|                                  | Informació general                                                                         | Informació específica | Adjudicacions | Àrea de descàrreg |
|----------------------------------|--------------------------------------------------------------------------------------------|-----------------------|---------------|-------------------|
| Estat                            | <escolliu estat="" un=""></escolliu>                                                       | *                     |               |                   |
| Descripció                       |                                                                                            |                       |               |                   |
|                                  |                                                                                            |                       |               |                   |
| Descripció curto                 |                                                                                            |                       |               |                   |
|                                  |                                                                                            |                       |               |                   |
| Regularitzacio harmonitzada      | no subjecte a regulació hari                                                               | monitzada 💌           |               |                   |
| Acte preparatori                 | <escolliu acte="" preparato<="" td="" un=""><td>ri&gt; 💌</td><td></td><td></td></escolliu> | ri> 💌                 |               |                   |
| Poder adjudicador                | <pre>&lt; escolliu un poder adjudica</pre>                                                 | dor> 💌                |               |                   |
| Impulsor                         | escolliu un impulsor> 🚩                                                                    |                       |               |                   |
| Tisslasia                        |                                                                                            |                       |               |                   |
| l Ipologia<br>Transitació        | <escolliu tipologia="" una=""></escolliu>                                                  |                       |               |                   |
| Procediment                      | <pre>escolliu una tramitacio&gt; </pre>                                                    |                       |               |                   |
| Tinus valoració ofertes          | ( <escolliu procediment="" un=""></escolliu>                                               | tiá d'ofortacs 💌      | V             |                   |
| Lloc i Data de Publicació        | Rescolla an apas de valora                                                                 | lo u orentes> 💌       |               |                   |
|                                  | BOE                                                                                        |                       |               |                   |
|                                  |                                                                                            | 5                     |               |                   |
|                                  |                                                                                            | 1                     |               |                   |
|                                  |                                                                                            | 1                     |               |                   |
|                                  |                                                                                            | -0)                   |               |                   |
| Termini de presentació d'ofertes |                                                                                            | :D)                   |               |                   |
| Lloc de presentació              | uu/mm,                                                                                     | adaa minimiini        |               |                   |
| Lloc d'informació                | escolliu un lloc d'informaci                                                               |                       |               |                   |
| Obertura d'ofertes               | dd/mm                                                                                      | (aaaa hh:mm           |               |                   |
| Observacions                     |                                                                                            |                       |               |                   |
|                                  |                                                                                            |                       |               |                   |
|                                  |                                                                                            |                       |               |                   |
|                                  |                                                                                            |                       |               |                   |
|                                  |                                                                                            |                       |               |                   |
|                                  |                                                                                            |                       |               |                   |
| Avisos nublicació/desnublicació  |                                                                                            |                       |               |                   |
| Histor publicació, acopublicació |                                                                                            |                       |               |                   |
|                                  |                                                                                            |                       |               |                   |
|                                  |                                                                                            |                       |               |                   |
|                                  |                                                                                            |                       |               |                   |
|                                  |                                                                                            |                       |               |                   |
|                                  |                                                                                            |                       | K-1-          |                   |
|                                  | Escriure una adreça de corre                                                               | u electronic a cada l | Inia          |                   |

Escollirem l'opció de Crear, ens apareix la següent pantalla:

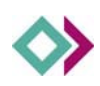

### 5.1.1. Descripció:

#### Estat:

- o Pendent de publicar
- o Termini de presentació ofertes obert
- o Pendent adjudicació
- o Pendent resolució del recurs
- o Adjudicació provisional
- o Adjudicació definitiva
- o Licitació deserta
- Licitació anul·lada
- o Arxiu històric
- o Termini de presentació de sol·licituds de participació

NOTA: Mentre s'està preparant la licitació (introduint els continguts) cal posar l'estat pendent de publicar)

Descripció: Afegir la descripció de la licitació

Descripció curta: descripció identificativa

**Regularització harmonitzada:** escollir si està o no subjecte, en el cas de que estigui subjecte a regularització harmonitzada:

Regularització harmonitzada subjecte a regulació harmonitzada Anunci previ <escolliu un anunci previ>

Ens demanarà que s'esculli un Anunci previ

Poder Adjudicador: escollir poder adjudicador

Impulsor: escollir impulsor

Expedient: número expedient

Tipologia: escollir tipologia

Tramitació: escollir tramitació

Procediment: escollir procediment

Tipus valoració ofertes: escollir tipus de valoració

Un sol criteri

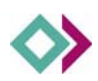

Diversos criteris: ens apareixerà un camp de text on introduir els criteris

Tipus valoració ofertes diversos criteris

ersos criteris

¥

#### Lloc i data de publicació:

| BOE                   |  |
|-----------------------|--|
| BOP                   |  |
| DOGC                  |  |
| DOUE                  |  |
| PREMSA                |  |
| SEU ELECTRONICA (WEB) |  |

Termini de presentació d'ofertes: dia/mes/any hora/minut

Lloc de presentació: escollir lloc de presentació

Lloc de informació: escollir lloc de informació

Obertura d'ofertes: dia/mes/any

Observacions: afegir observacions (si s'escau)

**Avisos publicació/despublicació:** Escriure una adreça de correu electrònic a cada línia.

Cada cop que es publica i es despublica una licitació es genera un correu electrònic d'avís Dins de cada licitació es poden definir els correus electrònics als que cal enviar l'avís.

Un cop omplerts tos els camps cal Desar (guardar).

#### 5.2. Penjar els documents

Un cop desat anirem a la següent pestanya **Informació especifica** on podrem penjar els documents que prèviament hem signat. *Veure Signar documents* 

En el cas de que no haguem signat els documents, ho podem fer ara.

Verificar la signatura dels documents (optatiu)

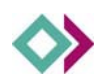

### 5.3. Informació específica

| Licitació                                     |                                                                                                  |                             |                   |                           |
|-----------------------------------------------|--------------------------------------------------------------------------------------------------|-----------------------------|-------------------|---------------------------|
|                                               | Informació general                                                                               | Informació específica       | Adjudicacions     | Área de descàrrega        |
| Contractació/Licitació                        | <escolliu contractació<="" th="" una=""><th>ó/licitació&gt; 💌</th><td></td><td></td></escolliu>  | ó/licitació> 💌              |                   |                           |
| Garantia provisional                          | <escolliu garantia="" pro<="" th="" una=""><th>ovisional&gt; 💌</th><td></td><td></td></escolliu> | ovisional> 💌                |                   |                           |
| Valor estimat del contracte (IVA exclòs)      |                                                                                                  |                             |                   |                           |
|                                               |                                                                                                  |                             |                   |                           |
|                                               |                                                                                                  |                             |                   |                           |
| Import IVA                                    |                                                                                                  |                             |                   |                           |
|                                               |                                                                                                  |                             |                   |                           |
| olassifiaa iti                                |                                                                                                  |                             |                   |                           |
| Ulassificacio                                 |                                                                                                  |                             |                   |                           |
| Termini d'execució                            |                                                                                                  |                             |                   |                           |
| Plec de clàusules administratives generals    | Per a crear plecs de clàusu                                                                      | iles administratives genei  | als primer s'ha c | de guardar la licitació   |
| Plec de clàusules administratives particulars | Per a crear plecs de clàusu                                                                      | iles administratives partic | ulars primer s'ha | i de guardar la licitació |
| Plec de prescripcions tècniques               | Per a crear plecs de presci                                                                      | ripcions tècniques primer   | s'ha de guarda    | r la licitació            |
| Altres documents                              | Per a crear altres documer                                                                       | nts primer s'ha de guarda   | ar la licitació   |                           |
|                                               | Guardar Torna                                                                                    | r                           |                   |                           |
|                                               |                                                                                                  |                             |                   |                           |
|                                               |                                                                                                  |                             |                   |                           |

**Contractació/Licitació:** Les licitacions poden estar formades per diversos lots i a l'hora de fer l'adjudicació es pot adjudicar cada lot a un licitador diferent.

**Garantía provisional:** Escollir una de les dues opcions. En el cas de que s'esculli l'opció de se n'exigeix, ens apareixerà un camp de text.

| Garantia provisional | se n'exigeix 💌 |   |
|----------------------|----------------|---|
|                      |                | 1 |
|                      |                |   |
|                      |                |   |

Valor estimat del contracte (IVA exclòs): afegir el valor del contracte sense IVA

Import IVA: afegir import de l'IVA

Classificació: afegir classificació

Termini d'execució: afegir termini d'execució

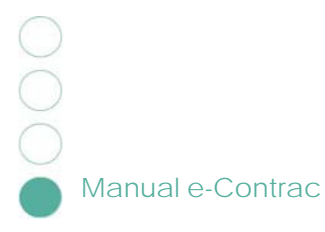

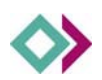

Plec de clàusules administratives generals

Plec de clàusules administratives particulars

Plec de prescripcions tècniques

**Altres documents** 

NOTA: Els documents que posem a la pestanya de Informació específica, cal que siguin obligatòriament documents pdf.

Un cop omplerta la informació i penjats el documents, podem passar a publicar la licitació.

La licitació ens apareixerà a la pàgina inicial, les diferents opcions que ens mostra són les següents:

- o Modificar: Entra a modificat el contingut de la licitació
- o Eliminar: eliminar la licitació
- o Signar: signar la licitació
- o Publicar: publicar la licitació
- Registre de publicació: veure el registre de publicació.
   Mostra informació sobre la publicació, modificacions i vigència d ela contractació.

| Licitacions                                                |                                        |                                                          |               |            |             |             |             |            |                        |
|------------------------------------------------------------|----------------------------------------|----------------------------------------------------------|---------------|------------|-------------|-------------|-------------|------------|------------------------|
| Liotadionio                                                |                                        |                                                          |               |            |             |             |             |            |                        |
|                                                            | Poder adjudicador                      | <escolliu un="" òrgan=""></escolliu>                     |               |            | *           |             |             |            |                        |
|                                                            | Estat                                  | <escolliu estat="" un=""></escolliu>                     |               | *          |             |             |             |            |                        |
|                                                            | Tipologia                              | <escolliu tipologia="" una=""></escolliu>                | *             |            |             |             |             |            |                        |
|                                                            | Cercador                               |                                                          |               |            |             |             | Cerca       | •          |                        |
| Crear                                                      |                                        |                                                          |               |            |             |             |             |            |                        |
| S'han trobat 3 licitacions                                 |                                        |                                                          |               |            |             |             |             |            |                        |
| CONTRACTE ADMINISTRATIU<br>CARRERS SANTA ANNA I SAN        | D'OBRES DE REFOR<br>TA MARGARIDA .     | MA PER A L'EXECUCIÓ DEL F                                | PROJECTE BÀS  | NC I EXECU | tiu d'urba  | NITZACIÓ I  | DE LA CARF  | RETERA DE  | VALLS ENTRE ELS        |
| Pressupost: SIS-CENTS VUITA<br>CÈNTIMS (689.655,17 EUROS ) | ANTA-NOU MIL SIS                       | -CENTS CINQUANTA-CINC EU                                 | JROS AMB DIS  | SET        |             |             |             |            | Pendent de publicar    |
| Data publicació: 2/2/2009                                  | Poder adjudicad<br>(Ple)               | or: Ajuntament                                           |               | Public     | ada: No     |             |             |            |                        |
| Data despublicació: 8/2/2009                               | Tipologia: contra                      | rte d'obres                                              |               |            | Modificar   | Eliminar    | Signar      | Publicar   | Registre de publicació |
| CONTRACTE ADMINISTRATIU                                    | d'obres de prime                       | R ESTABLIMENT PER A L'EXI                                | ecució del Pi | ROJECTE BÅ | ÀSIC I EXEC | utiu per a  | L'AMPLIA    | ció del ci | MENTIRI                |
| Pressupost: DOS CENTS TRE<br>231.818,96 EUROS )            | NTA-Ú MIL VUIT-C                       | ENTS DIVUIT EUROS AMB M                                  | VORANTA-SIS   | CÈNTIMS (  |             |             |             |            | Pendent de publicar    |
| Data publicació: 2/2/2009                                  | Poder adjudicad                        | <b>ior</b> : Ajuntament                                  |               |            | Publicada:  | No          |             |            |                        |
| Data despublicació: 8/2/2009                               | Tipologia: contra                      | cte d'obres                                              |               |            | Modificar   | Eliminar    | Signar      | Publicar   | Registre de publicació |
| CONTRACTE ADMINISTRATIU I<br>MUNICIPAL Contracte finan     | D'OBRES DE REFOR<br>çat amb càrrec For | MA PER A L'ORDENACIÓ D'E<br>s Estatal d'Inversió Local - | XTERIORS DE   | LA ZONA P  | erimetrai   | . DE LA PIS | CINA I EL F | PAVELLÓ P  | OLISPORTIU             |
| Pressupost: QUATRE-CENTS<br>NORANTA-TRES CÈNTIMS (474.     | SETANTA-QUATRE<br>137,93 EUROS )       | MIL CENTS TRENTA-QUAT                                    | FRE EUROS .   | AMB        |             |             |             |            | Pendent de publicar    |
| Data publicació: 2/2/2009                                  | Poder adjudicad<br>(Ple)               | <b>lor</b> : Ajuntament                                  |               | Public     | ada: No     |             |             |            |                        |
| Data despublicació: 8/2/2009                               | Tipologia: contra                      | cte d'obres                                              |               |            | Modificar   | Eliminar    | Signar      | Publicar   | Registre de publicació |

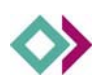

Si volem publicar una licitació:

- 1. Modificar
- 2. Canviar l'estat a Termini de presentació obert
- 3. Desar
- 4. **Signar:** signar la licitació: genera una signatura i un segell de temps. Crea un nova entrada al registre de publicació

NOTA: Per a un correcte funcionament de les signatures digitals i del segell de temps, s'aconsella utilitzar Internet Explorer amb Windows XP

- 5. Verificar: Verificar la signatura i el segell de temps
- Publicar: Publicar la licitació genera una entrada en el registre de publicació que conté un segell de temps: verificació de que s'ha publicat en aquell precís moment.

### 5.4. Modificar una licitació

Cada cop que es necessiti fer una modificació o afegir algun nou document, realitzarem el següent:

NOTA: el botó Despublicar només apareix quan la licitació està publicada

- 1. Despublicar la licitació amb el botó de despublicar
- 2. Modificar: modificar la licitació
- Realitzar el canvis: canvis en l'estat, afegir un nou document, etc.
- 4. Desar
- Signar: cada cop que es fa una modificació cal tornar a signar la licitació (afegeix una entrada en el registre de publicació i segell de temps)
- 6. Verificar
- 7. Publicar

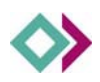

# 5.5. Modificar una licitació, adjudicacions provisionals i adjudicacions definitives

Un cop exhaurit el termini de la licitació (que correspon al Termini de presentació d'ofertes: dia/mes/any hora/minut), i un cop s'ha decidit una adjudicació, passaríem al punt següent:

Modificar licitació i entrar a la pestanya Adjudicacions

|                               | Informació general            | Informació específica          | Adjudicacions | Área de descàrrega |
|-------------------------------|-------------------------------|--------------------------------|---------------|--------------------|
| Adjudicació provisional       |                               |                                |               |                    |
| Data de l'acord               |                               |                                |               |                    |
| Data de publicació de l'acord |                               |                                |               |                    |
| Empresa adjudicataria         |                               |                                |               |                    |
| Import adjudicació            |                               |                                |               |                    |
|                               |                               |                                |               |                    |
| Acord adjudicacio Per a ci    | ear acords d'adjudicació prir | ner s'ha de guardar la licitad | tió           |                    |
| Observacions                  |                               |                                |               | ×                  |
| Adjudicació definitiva        |                               |                                |               |                    |
| Data de l'acord               |                               |                                |               |                    |
| Data de publicació de l'acord |                               |                                |               |                    |
| Empresa adjudicataria         |                               |                                |               |                    |
| Import adjudicació            |                               |                                |               |                    |
| Acord adjudicació per a c     | ear acorde d'adjudicació prir | ner s'ha de quardar la licita: | ió            |                    |
| Observacions                  |                               |                                |               | ~                  |
|                               | Guardar                       | Tornar                         |               | ×                  |

#### 5.5.1. Adjudicació provisional

Afegir la informació de l'Adjudicació provisional.

Desar

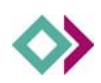

Modificar l'estat conforme la modificació que s'ha realitzat

Desar

El següent pas serà tornar a signar, verificar i publicar

#### 5.5.2. Adjudicació definitiva

Modificar licitació i entrar a la pestanya Adjudicacions

Afegir la informació de l'Adjudicació definitiva.

Desar

Modificar l'estat conforme la modificació que s'ha realitzat

Desar

El següent pas serà tornar a signar, verificar i publicar

### 5.6. Àrea de descàrrega

| itació      |                                  |                            |                       |                    |
|-------------|----------------------------------|----------------------------|-----------------------|--------------------|
|             | Informació general               | Informació específica      | Adjudicacions         | Área de descàrrega |
| Docume      | nts de descàrrega por a croar de | cumento de dessàrreza prim | or c'ha do guardar b  | licitació          |
|             |                                  | cuments de descarrega prin | ei sila de gualdal la |                    |
| URL Sol·lic | itar documentacio                |                            |                       |                    |
|             |                                  |                            |                       |                    |
|             |                                  |                            |                       |                    |
|             |                                  |                            |                       |                    |
|             |                                  |                            |                       |                    |
|             |                                  |                            |                       |                    |
|             |                                  |                            |                       |                    |
|             |                                  |                            |                       |                    |
|             | Escriure una a                   | dreça web a cada línia     |                       |                    |
|             | Guarda                           | r Tornar                   |                       |                    |

Aquí podem afegir qualsevol document en els formats següents:

PDF DOC XLS MDB ZIP RAR TGZ TXT JPG ODT DGN DWG DXF

Aquests documents són informació complementària a la licitació.

En el cas de que aquests documents siguin molt grans, és aconsellable afegir una adreça web on els usuaris puguin demanar un CD o DVD amb la informació addicional de la licitació.

Es pot afegir més d'una adreça web, una en cada línia.

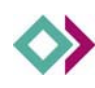

### 6 Òrgans

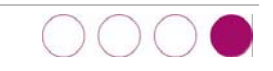

Podem crear, modificar o eliminar un òrgan. Per defecte és buit.

Cal que es creïn òrgans que facin referència a les característiques següents:

- o Poder adjudicador
- o Impulsor
- o Lloc de presentació
- o Lloc de informació

| Òrgan             |                |
|-------------------|----------------|
| Nom               |                |
| CIF               |                |
| Horari            |                |
| Adreça            | ~              |
|                   |                |
| Telèfon           |                |
| Fax               |                |
| Correu electrònic |                |
| URL Adreça web    |                |
| URL Plànol        |                |
| Observacions      | ~              |
|                   |                |
|                   |                |
|                   |                |
|                   |                |
| Dodor adjudicador |                |
| Poder adjudicador |                |
|                   |                |
| Lloc informació   |                |
|                   | Guardar Tornar |

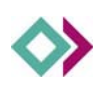

### 7 Procediments

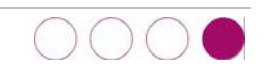

| C                                  | ercador                   |          | Cerca |
|------------------------------------|---------------------------|----------|-------|
| Crear                              |                           |          |       |
| S'han trobat 4 procediments        |                           |          |       |
| procediment negociat amb publicita | t Modificar               | Eliminar |       |
| procediment negociat sense publici | tat o consultes Modificar | Eliminar |       |
| procediment obert                  | Modificar                 | Eliminar |       |
| procediment restringit             | Modificar                 | Eliminar |       |

Podem crear, modificar o eliminar un procediment

Per defecte ens apareixen els procediments següents:

- 1. Procediment negociat amb publicitat
- 2. Procediment negociat sense publicitat o consultes
- 3. Procediment obert
- 4. Procediment restringit

### 8 Estats

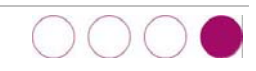

| Estats                       |               |        |
|------------------------------|---------------|--------|
|                              | Cercador      | Cercar |
| Crear                        |               |        |
| S'han trobat <b>9</b> estats |               |        |
| Adjudicació definitiva       |               |        |
| Modificar Eliminar           |               |        |
| Adjudicació provisional      |               |        |
| Modificar Eliminar           |               |        |
| Arxiu històric               |               |        |
| Modificar Eliminar           |               |        |
| Licitació anul·lada          |               |        |
| Modificar Eliminar           |               |        |
| Licitació deserta            |               |        |
| Modificar Eliminar           |               |        |
| Pendent adjudicació          |               |        |
| Modificar Eliminar           |               |        |
| Pendent de publicar          |               |        |
| Modificar Eliminar           |               |        |
| Pendent resolució del rec    | urs           |        |
| Modificar Eliminar           |               |        |
| Termini de presentació d'    | ofertes obert |        |
| Modificar Eliminar           |               |        |

Podem crear, modificar o eliminar un procediment

Per defecte ens apareixen els estats següents:

- 1. Adjudicació definitiva
- 2. Adjudicació provisional

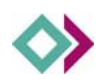

- 3. Arxiu històric
- 4. Licitació anul·lada
- 5. Licitació deserta
- 6. Pendent adjudicació
- 7. Pendent de publicar
- 8. Pendent resolució del recurs
- 9. Termini de presentació d'ofertes obert

Si volem crear un estat hem de tenir en compte el següent:

| Nom<br>Públic<br>Adjudicació<br>Fase data publicació<br><escolliu (si="" fase="" s'escau)="" una=""> v</escolliu> |  |
|----------------------------------------------------------------------------------------------------|--|
| Públic<br>Adjudicació<br>Fase data publicació<br><escolliu (si="" fase="" s'escau)="" una=""> V</escolliu>        |  |
| Adjudicació<br>Fase data publicació<br><escolliu (si="" fase="" s'escau)="" una=""> V</escolliu>                  |  |
| Fase data publicació <escolliu (si="" fase="" s'escau)="" una=""> 🗸</escolliu>                                    |  |
|                                                                                                    |  |
| <escolliu (si="" fase="" s'escau)="" una=""></escolliu>                                                           |  |
| anunci                                                                                                    |  |
| adjudicació provisional                                                                                           |  |
| adjudicació definitiva                                                                                            |  |

**Un estat públic** serveix per indicar els estats que permeten publicar les licitacions. Quan una licitació es troba en un estat que te l'opció Públic marcada es pot publicar, quan no la te marcada no es pot publicar.

Adjudicació serveix per indicar els estats que mostren les dades d'adjudicació (pestanya adjudicacions) de les licitacions. Quan una licitació es troba en un estat que te l'opció Adjudicació marcada es mostren les seves dades d'adjudicació, quan no la te marcada no es mostren aquestes dades.

#### Fase data de publicació

Al definir un estat podem escollir a quina data de publicació afecta

Termini de presentació d'ofertes obert és data de publicació Anunci

Adjudicació provisional i definitiva tenen la seva data de publicació corresponent

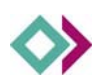

### 9 Tipus valoració ofertes

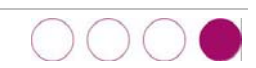

|                                       | Cercador  |  | Cercar |
|---------------------------------------|-----------|--|--------|
| Crear                                 |           |  |        |
| S'han trobat <b>2</b> tipus valoracio | ó ofertes |  |        |
| diversos criteris Modificar           | Eliminar  |  |        |
| un sol criteri Modificar              | Eliminar  |  |        |
|                                       |           |  |        |

Podem crear, modificar o eliminar un tipus de valoració ofertes

Per defecte ens apareixen els tipus de valoracions d'ofertes següents:

- 1. Diversos criteris
- 2. Un sol criteri

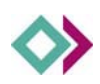

### 10 Llocs de publicació

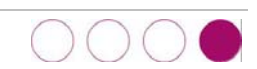

|                          | Cercador           |  |
|--------------------------|--------------------|--|
| Crear                    |                    |  |
| han trobat <b>6</b> lloc | s de publicació    |  |
|                          |                    |  |
| BOE                      | Modificar Eliminar |  |
| BOP                      | Modificar Eliminar |  |
| DOGC                     | Modificar Eliminar |  |
| DOUE                     | Modificar Eliminar |  |
|                          |                    |  |
| PREMSA                   | Modificar Eliminar |  |

Podem crear, modificar o eliminar un Lloc de publicació

Per defecte ens apareixen els lloc de publicació següents:

- 1. BOE
- 2. BOP
- 3. DOGC
- 4. DOUE
- 5. PREMSA
- 6. SEU ELECTRONICA (WEB)

Crear un lloc de publicació

| Lloc de publ | cació          |  |
|--------------|----------------|--|
| Nom          |                |  |
| Enllaç       |                |  |
|              | Guardar Tornar |  |
|              |                |  |

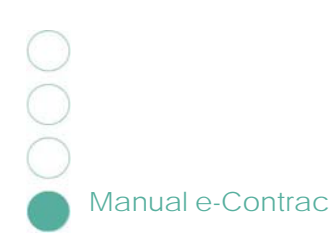

### 11 Tipologies

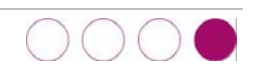

|                                  | Cercador               |          |
|----------------------------------|------------------------|----------|
| Crear                            |                        |          |
| S'han trobat <b>6</b> tipologies |                        |          |
| concessió obra pública           | Modificar              | Eliminar |
| contracte de col·laboració po    | úblic/privat Modificar | Eliminar |
| contracte de gestió de serve     | is públics Modificar   | Eliminar |
| contracte de serveis             | Modificar              | Eliminar |
| contracte de subministrame       | nt Modificar           | Eliminar |
| contracte d'obres                | Modificar              | Eliminar |

Podem crear, modificar o eliminar una tipologia.

Per defecte ens apareixen les tipologies següents:

- 1. concessió obra pública
- 2. contracte de col·laboració públic/privat
- 3. contracte de gestió de serveis públics
- 4. contracte de serveis
- 5. contracte de subministrament
- 6. contracte d'obres

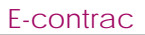

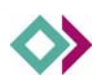

### 12 Tramitacions

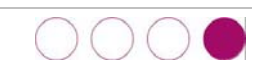

| mannitaciói             | 15                     | Cercador                              | Cercar |
|-------------------------|------------------------|---------------------------------------|--------|
| Crear                   |                        | · · · · · · · · · · · · · · · · · · · |        |
| 3'han trobat            | 3 tramitacions         |                                       |        |
|                         |                        | linsinar                              |        |
| emergència              | Modificar              |                                       |        |
| emergència<br>ordinaria | Modificar<br>Modificar | liminar                               |        |

Podem crear, modificar o eliminar una tramitació

Per defecte ens apareixen les tipologies següents:

- 1. Emergència
- 2. Ordinària
- 3. Urgent

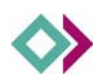

### 13 Signar documents

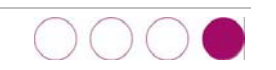

### NOTA: Per a un correcte funcionament de les signatures digitals i del segell de temps, s'aconsella utilitzar Internet Explorer amb Windows XP

| Signar documents                                                                                    |
|----------------------------------------------------------------------------------------------------|
| Tipus de contingut a signar escolliu un tipus de contingut a signar>                                |
| Ubicació del contingut a signar Examinar                                                            |
| En cas de signar una carpeta escolliu qualsevol dels documents que conté                            |
| Tipus de signatura <escolliu a="" contingut="" de="" primer="" signar="" tipus="" un=""></escolliu> |
| Ubicació del certificat 🛛 <escolliu certificat="" del="" ubicació="" una=""> 💌</escolliu>           |
| Signar                                                                                              |
|                                                                                                    |
|                                                                                                    |

### Tipus de contingut a signar (documents o carpetes de documents):

- Un document PDF La signatura és incrustada (el document original conté la signatura)
- Un document en qualsevol format (no PDF) La signatura és separada (la signatura no conté el document original)
- Una carpeta que conté documents PDF La signatura és incrustada (el document original conté la signatura)
- Una carpeta que conté documents en qualsevol format (no PDF) La signatura és separada (la signatura no conté el document original)

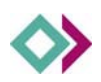

### Ubicació del contingut a signar:

Cercar propi ordinador el document o la carpeta que cal signar

Tipus de signatura: camp informatiu

## 13.1. Signar documents o carpetes que contenen documents PDF

Documents amb signatura incrustada

| Tipus de contingut a signar     | Una carpeta que conté documents PDF                                      |
|---------------------------------|--------------------------------------------------------------------------|
| Ubicació del contingut a signar | Examinar                                                                 |
|                                 | En cas de signar una carpeta escolliu qualsevol dels documents que conté |
| Tipus de signatura              | (ncrustada (el document original conté la signatura)                     |
| Ubicació del certificat         | <escolliu certificat="" del="" ubicació="" una=""> 💌</escolliu>          |
| Motiu de la signatura           |                                                                          |
| Localització de la signatura    |                                                                          |
|                                 | Signar                                                                   |
|                                 |                                                                          |
|                                 |                                                                          |

En els documents que continguin signatura incrustada, cal afegir un motiu de la signatura i una localització de la signatura a efectes de registre.

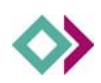

# 13.2. Signar documents o carpetes que contenen documents no PDF

Documents amb signatura separada

| Signar documents             |                                                                          |
|------------------------------|--------------------------------------------------------------------------|
| Tipus de contingut a sig     | gnar Un document en qualsevol format (no PDF)                            |
| Ubicació del contingut a sig | gnar Examinar                                                            |
|                              | En cas de signar una carpeta escolliu qualsevol dels documents que conté |
| Tipus de signat              | tura Separada (la signatura no conté el document original)               |
| Ubicació del certif          | ficat 🛛 <escolliu certificat="" del="" ubicació="" una=""> 💌</escolliu>  |
|                              | Signar                                                                   |
|                              |                                                                          |
|                              |                                                                          |

#### Ubicació del certificat:

- Magatzem de windows (IdCAT)
- o Targeta criptogràfica (T-CAT)

### 13.3. Verificació de la signatura

L'aplicació e-contrac ofereix una eina de verificació de signatura tant dels documents com de les contractacions.

Verificar la signatura vol dir consultar qui ha signat aquell document o aquella contractació, quan s'ha signat, per quin motiu i si la signatura és vàlida.

La Mida màxima que es pot pujar un document és de 4 MB.

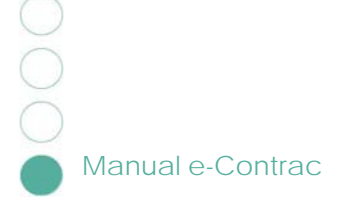

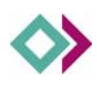

### 14 Gestió d'usuaris

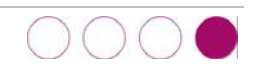

La gestió d'usuaris ve determinada per la necessitat de tenir dos tipus d'usuaris amb tasques de responsabilitat diferents:

**Usuari Administrador - Publicador**: Té control total sobre la configuració i gestió d'usuaris. Un Administrador validarà els continguts introduïts per un Publicador i signarà i publicarà la licitació.

**Usuari Administrador**: Té control total sobre la configuració i gestió d'usuaris. Pot introduir continguts, licitacions, anuncis previs i actes preparatoris, però no pot signar la licitació ni publicar-la.

**Usuari Publicador**: Pot editar les licitacions, els anuncis previs i els actes preparatoris, però només els del seu òrgan i pot signar i publicar les licitacions.

| Usuaris              |                  |                                             |        |  |
|----------------------|------------------|---------------------------------------------|--------|--|
|                      | Cercado<br>Òrgan | r<br><escolliu un="" òrgan=""> 💌</escolliu> | Cercar |  |
| Crear                |                  |                                             |        |  |
| S'ha trobat 1 usuari |                  |                                             |        |  |
| Adm                  | inistrador       |                                             |        |  |
| Mo                   | dificar Eliminar |                                             |        |  |

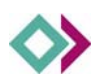

#### Permisos d'usuari i administrador.

Creació de nous usuaris:

| Usuari        |                                        |
|---------------|----------------------------------------|
|               |                                        |
| Nom complet   |                                        |
| Nom d'usuari  |                                        |
| NOIL G USUAL  |                                        |
| Clau d'accés  |                                        |
| Òrgan         | Record Record America and              |
| organ         | <escoliiu organ="" un=""> Y</escoliiu> |
| Administrador |                                        |
| Publicador    |                                        |
|               |                                        |
| Actiu         |                                        |
|               | Guardar Tornar                         |
|               |                                        |

#### Tipus d'usuaris (ampliació)

Administradors i Publicadors: poden gestionar-ho tot (com abans) i poden signar i publicar les licitacions

Administradors i No Publicadors: poden gestionar-ho tot, però no poden ni signar ni publicar les licitacions

**No Administradors i Publicadors**: poden editar les licitacions, els anuncis previs i els actes preparatoris, però només els del seu òrgan i poden signar i publicar les licitacions

**No Administradors i No Publicadors**: poden editar les licitacions, els anuncis previs i els actes preparatoris del seu òrgan i no poden ni signar ni publicar les licitacions

Els usuaris No Administradors, han d'estar vinculats a un òrgan.

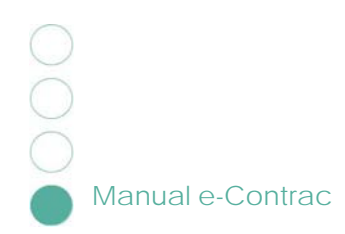

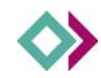

### 14.1. Usuaris i permisos

|                              | Vinculat a un<br>òrgan | Signar<br>licitacions              | Publicar<br>licitacions            | Control Total *        | Editar<br>licitacions                 | Editar anuncis<br>previs           | Editar actes<br>preparatoris          |
|------------------------------|------------------------|------------------------------------|------------------------------------|------------------------|---------------------------------------|------------------------------------|---------------------------------------|
| Administrador-<br>Publicador | No                     | Si Totes les de<br>qualsevol òrgan | Si Totes les de<br>qualsevol òrgan | Si                     | Si Totes les de<br>qualsevol<br>òrgan | Si Totes les de<br>qualsevol òrgan | Si Totes les<br>de qualsevol<br>òrgan |
| Administrador                | No                     | No                                 | No                                 | Si                     | Si Totes les de<br>qualsevol<br>òrgan | Si Totes les de<br>qualsevol òrgan | Si Totes les<br>de qualsevol<br>òrgan |
| Publicador                   | Si                     | Si Només les del<br>seu òrgan      | Si Només les del<br>seu òrgan      | NO                     | Si Només les<br>del seu òrgan         | Si Només les del<br>seu òrgan      | Si Només<br>les del seu<br>òrgan      |
| *Control Total. És l         | a gestió de: òrgans c  | contractants, proced               | iment, estats, tipus v             | aloració ofertes, lloc | s de publicació, ti                   | pologies, tramitacion              | is, usuaris                           |

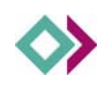

### 15 Part pública de l'e-Contract: Perfil de contractant

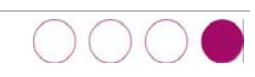

#### Pàgina portada:

|                               |                                                                              | Inici - Tornar al Web                                                                      |
|-------------------------------|------------------------------------------------------------------------------|--------------------------------------------------------------------------------------------|
| SEMIC<br>Internet             |                                                                              |                                                                                            |
| Estat                         | <esooliiu estat="" un=""></esooliiu>                                         | Contractacions i Licitacions - Perfil de contractant                                       |
| Organ contractant             | / secolliu un òrgan>                                                         |                                                                                            |
| Tipologia                     | <escolliu tipologia="" una=""></escolliu>                                    |                                                                                            |
| Data de publicació            |                                                                              |                                                                                            |
| des de                        | <escolliu mes="" un=""> V de <escolliu any="" un=""> V</escolliu></escolliu> |                                                                                            |
| fins a                        | escolliu un mes> 💌 de escolliu un any> 💌                                     |                                                                                            |
| Amb el text                   |                                                                              |                                                                                            |
|                               | Cercar                                                                       |                                                                                            |
| Anuncis pr<br>Relació dels a  | e <b>vis</b><br>anuncis previs<br>Veure tots els anuncis previs              | Actes preparatoris<br>Relació dels actes preparatoris<br>Veure tots els actes preparatoris |
|                               |                                                                              |                                                                                            |
| Licitacions<br>Relació de les | s licitacions pendents d'adjudicar                                           | Adjudicacions<br>Relació de les licitacions adjudicades provisionalment i<br>definitiva    |
|                               | Veure totes les licitacions                                                  | Veure totes les adjudicacions                                                              |
|                               |                                                                              |                                                                                            |

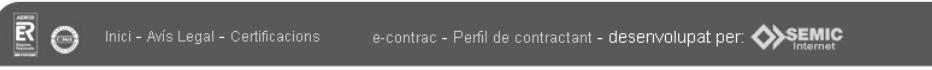

AVÍS. Vostè està accedint a una aplicació DEMO. Tota la informació i dades que es mostren no són reals. Són dades de proves introduïdes lliurement pels diferents usuaris que accedeixen a l'aplicatiu per realitzar-ne la seva valoració. SEMIC Internet no assumeix cap responsabilitat sobre la informació que s'hi pugui mostrar.

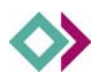

### Licitacions

| SEMIC<br>Internet                                                                |                                                                                                    |                                                                                                    |                                                                                                    |
|----------------------------------------------------------------------------------|----------------------------------------------------------------------------------------------------|----------------------------------------------------------------------------------------------------|----------------------------------------------------------------------------------------------------|
| Estat                                                                            | <escolliu estat="" un=""></escolliu>                                                                                                    | <b>V</b>                                                                                                    | Contractacions i Licitacions - Perfil de contracta                                                                                    |
| Organ contractant                                                                | <escolliu un="" òrgan=""></escolliu>                                                                                                    | ×                                                                                                    |                                                                                                    |
| Data de publicació<br>des de                                                     | <escolliu tipologia="" una=""></escolliu>                                                                                                    | un any> 💙                                                                                                    |                                                                                                    |
| fins a<br>Amb el text                                                            | Cessoiliu un mes>  de <esoiliu< p=""></esoiliu<>                                                                                                    | a un any> 💌<br>S'ha trobat '                                                                                     | 1 licitació                                                                                                    |
| fins e<br>Amb el text<br>● NÚMI<br>Instit                                        | escolliu un mes> v de escolliu<br>C<br>C<br>ERO D'EXPEDIENT: 17/0<br>ut d'Estudis Ilerdencs                                                                                    | S'ha trobat '<br>S <b>99 - Servei de neteja</b> d                                                                | 1 licitació<br>de les diferents dependències de la Diputació de Lleida:                                                               |
| fins e<br>Amb el text<br>NÚMI<br>Instit                                          | escolliu un mes> v de escolliu<br>C<br>C<br>ERO D'EXPEDIENT: 17/0<br>ut d'Estudis Ilerdencs                                                                                    | S'ha trobat '<br>S <b>99 - Servei de neteja</b> d                                                                | 1 licitació<br>de les diferents dependències de la Diputació de Lleida:<br>Data de publicació de l'anunci : 16/04/2009 12:15 (GMT+01: |
| fins a<br>Amb el text<br>NÚMI<br>Instit<br>Poder                                 | essooliu un mes> v de (essooliu<br>C<br>C<br>ERO D'EXPEDIENT: 17/0<br>ut d'Estudis Ilerdencs                                                                                   | S'ha trobat '<br>S <b>orcar</b><br>S'ha trobat '<br>S <b>og - Servei de neteja d</b><br>Ia Fundació Pública de I | 1 licitació<br>de les diferents dependències de la Diputació de Lleida:<br>Data de publicació de l'anunci : 16/04/2009 12:15 (GMT+01: |
| fins e<br>Amb el text<br>NÚMI<br>Instit<br>Poder<br>Impulso                      | Cessooliu un mes> de cessooliu<br>ERO D'EXPEDIENT: 17/0<br>ut d'Estudis Ilerdencs<br>adjudicador: Presidència de l<br>pr. Serveis Tècnics d'Enginye                            | S'ha trobat de neteja de Fundació Pública de le                                                                  | 1 licitació<br>de les diferents dependències de la Diputació de Lleida:<br>Data de publicació de l'anunci : 16/04/2009 12:15 (GMT+01: |
| fins e<br>Amb el text<br>NÚMI<br>Instit<br>Poder<br>Impulso<br>Tipolog           | Cessooliu un mes>  Cessooliu un mes> Cessooliu C C C C C C C C C C C C C C C C C C C                                                                                           | S'ha trobat '<br>Sercar<br>S'ha trobat '<br>99 - Servei de neteja d<br>la Fundació Pública de l<br>eria          | 1 licitació<br>de les diferents dependències de la Diputació de Lleida:<br>Data de publicació de l'anunci : 16/04/2009 12:15 (GMT+01: |
| fins e<br>Amb el text<br>NÚMI<br>Instit<br>Poder<br>Impulso<br>Tipolog<br>Expedi | Cessooliu un mes> de Cessooliu  ERO D'EXPEDIENT: 17/0 ut d'Estudis Ilerdencs  adjudicador: Presidència de l pr. Serveis Tècnics d'Enginye gia: contracte de serveis ent. 17/09 | S'ha trobat '<br>Sercar<br>Dg - Servei de neteja d<br>la Fundació Pública de l<br>eria                           | 1 licitació<br>de les diferents dependències de la Diputació de Lleida:<br>Data de publicació de l'anunci : 16/04/2009 12:15 (GMT+01: |

000

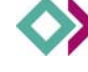

### Ampliació licitació:

|                                                                                                    |                                            | Inici - Tornar al Web                      |
|----------------------------------------------------------------------------------------------------|--------------------------------------------|--------------------------------------------|
| SEMIC<br>Internet                                                                                        |                                            |                                            |
|                                                                                                    | Contractaci                                | ons i Licitacions - Perfil de contractant  |
| Estat <esoolliu estat="" un=""></esoolliu>                                                               | ×                                          |                                            |
| Tipologia                                                                                                | ×                                          |                                            |
| Data de publicació                                                                                       | _                                          |                                            |
| des de <mark><escolliu mes="" un=""> 💟</escolliu></mark> de <mark><escolliu< mark=""></escolliu<></mark> | in any> 💌                                  |                                            |
| fins a   <escolliu mes="" un=""> ⊻ de   <escolliu<br>Amh el text</escolliu<br></escolliu>                | in any> 💌                                  |                                            |
|                                                                                                    |                                            |                                            |
|                                                                                                    |                                            |                                            |
|                                                                                                    | Informació general Informac                | ió de caràcter tècnic, econòmic i financer |
| NÚMERO D'EXPEDIENT: 17/09 - SEF<br>LLEIDA: INSTITUT D'ESTUDIS ILEI                                       | VEI DE NETEJA DE LES DIFERENTS D<br>DENCS  | EPENDÈNCIES DE LA DIPUTACIÓ DE             |
| Estat:                                                                                                   | Pendent adjudicació                        |                                            |
| Data de publicació de<br>l'anunci :                                                                      | 16/04/2009 12:15 (GMT+01:00)               |                                            |
| Obtenir informació                                                                                       | Presidència de la Fundació Pública de l    | IEI                                        |
| Data de publicació de l'anunci:                                                                          | 16/04/2009 12:15 (GMT+01:00)               |                                            |
| Estat:                                                                                                   | Pendent adjudicació                        |                                            |
| Poder adjudicador:                                                                                       | Presidència de la Fundació Pública de l'IE | I                                          |
| Impulsor:                                                                                                | Serveis Tècnics d'Enginyeria               |                                            |
| Expedient:                                                                                               | 17/09                                      |                                            |
| Tipología:                                                                                               | contracte de serveis                       |                                            |
| Tramitació:                                                                                              | ordinaria                                  |                                            |
| Procediment:                                                                                             | procediment obert                          |                                            |
| Tipus de valoració d'ofertes:                                                                            | diversos criteris                          |                                            |
| Termini de presentació<br>d'ofertes:                                                                     | 04-05-2009                                 |                                            |
| Lloc presentació:                                                                                        | Presidència de la Fundació Pública de l'IE | I                                          |
| Obtenir informació:                                                                                      | Presidência de la Fundació Pública de l'IE | I                                          |
| Obertura d'ofertes:                                                                                      | 20-05-09                                   |                                            |
| Lloc i Data de Publicació:                                                                               | BOP 07/04/2009                             |                                            |
|                                                                                                    | SEU 16/04/2009<br>ELECTRONICA<br>(WEB)     |                                            |
| << Tornar a la llista Verificar                                                                          | Registre de publicació                     |                                            |

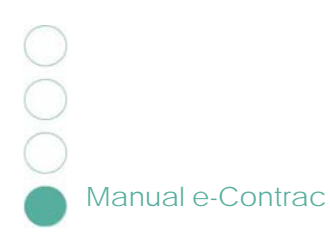

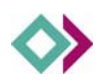

### Ampliació licitació: informació de caràcter tècnic econòmic i financer

| EMIC<br>nternet                |                                                                                          |                                                |                                   |                                                                                  |
|--------------------------------|------------------------------------------------------------------------------------------|------------------------------------------------|-----------------------------------|----------------------------------------------------------------------------------|
| etat                           |                                                                                          |                                                | Co                                | ntractacions i Licitacions - Perfil de contract                                  |
| )rgan contractant              | <escolliu estat="" un=""></escolliu>                                                     | ×                                              |                                   |                                                                                  |
| innlogia                       | <pre>secolliu una tipologia&gt;</pre>                                                    | ~                                              |                                   |                                                                                  |
| )ata de publicació             | 1                                                                                        |                                                |                                   |                                                                                  |
| des de <                       | escolliu un mes> 💌 de < esco                                                             | liu un any> 💌                                  |                                   |                                                                                  |
| fins a <                       | escolliu un mes> 🔽 de 🛛 <esco< td=""><td>liu un any&gt; 🔽</td><td></td><td></td></esco<> | liu un any> 🔽                                  |                                   |                                                                                  |
| kmb el text                    |                                                                                          |                                                |                                   |                                                                                  |
|                                |                                                                                          | Cercar                                         |                                   |                                                                                  |
|                                |                                                                                          | Informació den                                 | neral                             | Informació de caràcter tècnic, econòmic i financer                               |
|                                |                                                                                          | informació gen                                 |                                   | mormació de caracter tecnic, economic i mancer                                   |
| NÚMERO D'EXF<br>LLEIDA: INSTI' | EDIENT: 17/09 - SE<br>FUT D'ESTUDIS ILI                                                  | ERVEI DE NETEJA DE<br>ERDENCS                  | LES DIFE                          | RENTS DEPENDÈNCIES DE LA DIPUTACIÓ                                               |
| Estat                          |                                                                                          | Pendent adjudicaci                             | Ó                                 |                                                                                  |
| Data<br>l'anu                  | de publicació de<br>nci :                                                                | 16/04/2009 12:15 (                             | GMT+01:00)                        |                                                                                  |
| Obte                           | nir informació                                                                           | Presidència de la                              | Fundació P                        | ública de l'IEI                                                                  |
| Contracte<br>harmonitz         | subjecte a regulació<br>ada                                                              |                                                |                                   |                                                                                  |
| Contratad                      | io / licitacio:                                                                          | Sense lots                                     |                                   |                                                                                  |
| Garantia                       | provisional:                                                                             | no se n'exigeix                                |                                   |                                                                                  |
| Valor esti                     | mat del contracte (IVA                                                                   | 100.000 € per als dos                          | s primers any                     | s de durada inicial del contracte                                                |
| exclòs):                       |                                                                                          | Valor Estimat: 200.00                          | iñ £ sense in                     | cloure I/N/A                                                                     |
|                                |                                                                                          | valor Estimat, 200.00                          | io o <sub>n</sub> sonse III       | oodre mm                                                                         |
| Import IV/                     | <i>\</i> :                                                                               | 16.000€                                        |                                   |                                                                                  |
| Classifica                     | ció:                                                                                     | Grup U Subgrup 1 Ca                            | ategoria a                        |                                                                                  |
| Termini d                      | execució:                                                                                | El termini de durada i                         | nicial s'establ                   | leix en dos anys, a partir de la data de                                         |
| i ci ili ili u                 |                                                                                          | signatura del contract                         | te. No obstan                     | t això, es podrà dur a terme la seva                                             |
|                                |                                                                                          | prorroga, d'any en an<br>pròrroga s'haurà d'ad | iy, fins a un n<br>doptar de forn | naxim de dos anys mes. L'esmentada<br>na expressa, amb una antelació mínima de 3 |
|                                |                                                                                          | mesos a la finalització                        | del contract                      | e. La durada total màxima del contracte,<br>ser superior a 4 anys                |
|                                |                                                                                          | incloses les prorrugue                         | es, no poura                      | эстэарсныга 4 ануэ.                                                              |
| Plec de c                      | àussules administrati                                                                    | ves generals:                                  |                                   |                                                                                  |
| Plec admin                     | istratiu \                                                                               | /erificar                                      |                                   |                                                                                  |
| Plec de p                      | rescripcions tècnique                                                                    | s:                                             |                                   |                                                                                  |
| Plec tècnic                    |                                                                                          |                                                |                                   |                                                                                  |
| 11001001110                    |                                                                                          |                                                |                                   |                                                                                  |
|                                |                                                                                          |                                                |                                   |                                                                                  |

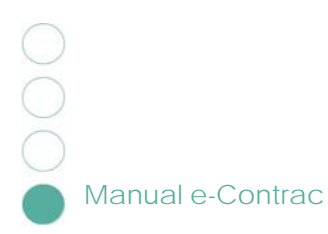

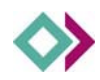

### 15.1. El registre de publicació

El registre de publicació ens informa, de l'estat d'una publicació, del seu contingut i de les modificacions que ha sofert

AJUNTAMENT DE SEMIC INTERNET

### Registre de publicació

| _icitació: | NUMERO D'EXPEDIENT: 17/09 - Servei de neteja de les diferents dependències de la Diputació de<br>Lleida: Institut d'Estudis llerdencs                                          |
|------------|----------------------------------------------------------------------------------------------------|
| Resum:     | <ul> <li>Es va publicar el 16/04/2009 a les 12:15 (GMT+01:00) degut a inici periode publicacio a la seu<br/>electronica</li> </ul>                                             |
|            | <ul> <li>Es va comprovar satisfactoriament la disponibilitat en 62 ocasions entre el 16/04/2009 a les<br/>12:15 (GMT+01:00) i el 16/04/2009 a les 15:20 (GMT+01:00)</li> </ul> |
|            | <ul> <li>Es va despublicar el 16/04/2009 a les 15:20 (GMT+01:00)</li> </ul>                                                                                                    |
|            | <ul> <li>Es va publicar el 16/04/2009 a les 15:22 (GMT+01:00) degut a periode fins resolucio concurs</li> </ul>                                                                |
|            | <ul> <li>S'ha comprovat satisfactoriament la disponibilitat en 7686 ocasions des del 16/04/2009 a les<br/>15:22 (GMT+01:00)</li> </ul>                                         |

Ampliar

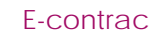

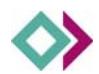

### Si fem ampliar veurem en detall per dia i hora cada cop que s'ha fet alguna modificació i les verificacions de disponibilitat de la licitació

| rades: | S'han '           | trobat 7751 ent | rrades · Pàgina 1 de 776· 🙀 😱 🙀 🥅 🙀           |         |
|--------|-------------------|-----------------|-----------------------------------------------|---------|
|        | Data              | Acció           | Motiu                                         |         |
|        | 12:15 (GMT+01:00) | Publicada       | inici periode publicacio a la seu electronica | Ampliar |
|        | 12:17 (GMT+01:00) | Disponible      |                                               | Ampliar |
|        | 12:20 (GMT+01:00) | Disponible      |                                               | Ampliar |
|        | 12:23 (GMT+01:00) | Disponible      |                                               | Ampliar |
|        | 12:26 (GMT+01:00) | Disponible      |                                               | Ampliar |
|        | 12:29 (GMT+01:00) | Disponible      |                                               | Ampliar |
|        | 12:32 (GMT+01:00) | Disponible      |                                               | Ampliar |
|        | 12:35 (GMT+01:00) | Disponible      |                                               | Ampliar |
|        | 12:38 (GMT+01:00) | Disponible      |                                               | Ampliar |
|        | 12:41 (GMT+01:00) | Disponible      |                                               | Ampliar |

Tornar

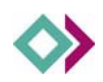

### Si ampliem cada registre veurem el següent:

Descripció de les dades de la contractació

El segell temporal

La signatura de la contractació

Les entrades anteriors etc.

| Licitació:                   | NÚMERO D'EXPEDIENT: 17/09 - Servei de neteja de les diferents dependències de la Diputació de<br>Lleida: Institut d'Estudis llerdencs |
|------------------------------|----------------------------------------------------------------------------------------------------|
| Data:                        | 16/04/2009 12:17 (GMT+01:00)                                                                                                    |
| Acció:                       | Disponible                                                                                                    |
| Resum de l'entrada anterior: | 0iTpAfr08CQMexVVlpyer9K6YF8=                                                                                                    |
| segen temporal.              |                                                                                                    |
|                              | Este fichero XML no parece tener ninguna información de estilo asociada. Se muestra debajo el<br>árbol del documento.                 |

Tornar

Verificar entrada

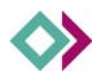

Ens dóna la opció de verificar cada entrada i cada contractació

AJUNTAMENT DE 🔷 SEMIC INTERNET

NÚMERO D'EXPEDIENT: 17/09 - Servei de neteja de les diferents dependències de la Diputació de Lleida: Institut d'Estudis llerdencs

| Licitacio:          | NÚMERO D'EXPEDIENT: 17/09 - Servei de neteja de les diferents dependències de la Diputació de<br>Lleida: Institut d'Estudis llerdencs                                                                                                    |
|---------------------|----------------------------------------------------------------------------------------------------|
| Dades signades:     | Este fichero XML no parece tener ninguna información de estilo asociada. Se muestra debajo el<br>árbol del documento.                                                                                                    |
|                     | - <contractacio><br/><idcontractacio>7</idcontractacio><br/><datapublicacio>16/4/2009</datapublicacio><br/>- <estat><br/><idestat>3</idestat></estat></contractacio>                                                                                                    |
| Tipus de signatura: | Embolcallant (la signatura embolcalla el document original)                                                                                                    |
| Signatura:          | Este fichero XML no parece tener ninguna información de estilo asociada. Se muestra debajo el<br>árbol del documento.                                                                                                    |
|                     | <pre>- <ds:signature id="Signature"> - <ds:signedinfo id="SignedInfo"></ds:signedinfo></ds:signature></pre>                                                                                                    |
|                     |                                                                                                    |
| Segell temporal:    | Este fichero XML no parece tener ninguna información de estilo asociada. Se muestra debajo el árbol del documento.                                                                                                    |
| Segell temporal:    | Este fichero XML no parece tener ninguna información de estilo asociada. Se muestra debajo el<br>árbol del documento.<br>- <ds::timestamp><br/>- <ds:signature id="id-cd64e211-aea1-4b89-aca0-ba7bf04bbc72"><br/>- <ds:signature id="id-cd64e211-aea1-4b89-aca0-ba7bf04bbc72"><br/>- <ds:signature id="id-cd64e211-aea1-4b89-aca0-ba7bf04bbc72"><br/>- <ds:signature id="id-cb276ea6-038f-4e7f-9a41-1f96c93764e6"><br/><ds:canonicalizationmethod algorithm="http://www.w3.org/TR/2001/REC-xml-&lt;/td&gt;&lt;/tr&gt;&lt;tr&gt;&lt;td&gt;Segell temporal:&lt;/td&gt;&lt;td&gt;Este fichero XML no parece tener ninguna información de estilo asociada. Se muestra debajo el&lt;br&gt;árbol del documento.&lt;br&gt;- &lt;dss: Timestamp&gt;&lt;br&gt;- &lt;ds: Signature Id=" id-cd64e211-aea1-4b89-aca0-ba7bf04bbc72"=""><br/>- <ds: id="id-cb64e211-aea1-4b89-aca0-ba7bf04bbc72" signature=""><br/>- <ds: id="id-cb64e211-aea1-4b89-aca0-ba7bf04bbc72" signature=""><br/>- <ds: id="id-cb64e211-aea1-4b89-aca0-ba7bf04bbc72" signature=""><br/>- <ds: id="id-cb64e211-aea1-4b89-aca0-ba7bf04bbc72" signature=""><br/>- <ds: id="id-cb64e211-aea1-4b89-aca0-ba7bf04bbc72" signature=""><br/>- <ds: id="id-cb64e211-aea1-4b89-aca0-ba7bf04bbc72" signature=""><br/>- <ds: id="id-cb64e211-aea1-4b89-aca0-ba7bf04bbc72" signature=""><br/>- <ds: id="id-cb64e211-aea1-4b89-aca0-ba7bf04bbc72" signature=""><br/>- <ds: id="id-cb64e211-aea1-4b89-aca0-ba7bf04bbc72" signature=""><br/>- <ds: id="id-cb64e211-aea1-4b89-aca0-ba7bf04bbc72" signature=""><br/>- <ds: id="id-cb64e211-aea1-4b89-aca0-ba7bf04bbc72" signature=""><br/>- <ds: id="id-cb64e211-aea1-4b89-aca0-ba7bf04bbc72" signature=""><br/>- <ds: id="id-cb64e211-aea1-4b89-aca0-ba7bf04bbc72" signature=""><br/>- <ds: algorithm="http://www.w3.org/TR/2001/REC-xml-&lt;br&gt;-&lt;/td&gt;&lt;/tr&gt;&lt;tr&gt;&lt;td&gt;Segeil temporal:&lt;/td&gt;&lt;td&gt;Este fichero XML no parece tener ninguna información de estilo asociada. Se muestra debajo el&lt;br&gt;árbol del documento.&lt;br&gt;- &lt;dss: Timestamp&gt;&lt;br&gt;- &lt;ds: Signature Id=" alizationmethod="" canonic="" id-cd64e211-aea1-4b89-aca0-ba7bf04bbc72"=""><br/>- <ds: id="id-cd64e211-aea1-4b89-aca0-ba7bf04bbc72" signature=""><br/>- <ds: id="id-cd64e211-aea1-4b89-aca0-ba7bf04bbc72" signature=""><br/>- <ds: id="id-cd64e211-aea1-4b89-aca0-ba7bf04bbc72" signature=""><br/>- <ds: id="id-cd64e211-aea1-4b89-aca0-ba7bf04bbc72" signature=""><br/>- <ds: id="id-cd64e211-aea1-4b89-aca0-ba7bf04bbc72" signature=""><br/>- <ds: id="id-cd64e211-aea1-4b89-aca0-ba7bf04bbc72" signature=""><br/>- <ds: id="id-cd64e211-aea1-4b89-aca0-ba7bf04bbc72" signature=""><br/>- <ds: id="id-cd64e211-aea1-4b89-aca0-ba7bf04bbc72" signature=""><br/>- <ds: id="id-cd64e211-aea1-4b89-aca0-ba7bf04bbc72" signature=""><br/>- <ds: id="id-cd64e211-aea1-4b89-aca0-ba7bf04bbc72" signature=""><br/>- <ds: id="id-cd64e211-aea1-4b89-aca0-ba7bf04bbc72" signature=""><br/>- &lt;ds: Canonic alizationIMethod Algorithm="http://www.w3.org/TR/2001/REC-xml-&lt;br&gt;* *</ds:></ds:></ds:></ds:></ds:></ds:></ds:></ds:></ds:></ds:></ds:></ds:></ds:></ds:></ds:></ds:></ds:></ds:></ds:></ds:></ds:></ds:></ds:></ds:></ds:></ds:canonicalizationmethod></ds:signature></ds:signature></ds:signature></ds:signature></ds::timestamp> |

Repetir la verificació

Motiu: periode fins resolucio concurs

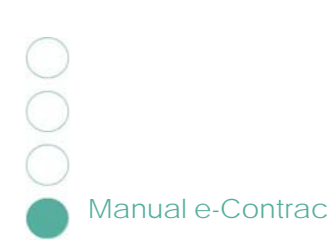

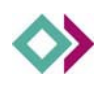

### 16 FAQ

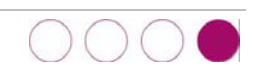

### La data de publicació és automàtica?, és a dir, si apareixerà automàticament

Si, apareix automàticament i s'extreu directament del segell de temps obtingut de CATCert.

#### La de despublicació també?

També, per veure aquesta data cal accedir al registre de publicació de la licitació.

### La data de publicació de les adjudicacions (provisional i definitiva) també és automàtica?

Si, també s'extreuen dels segells temporals.

Totes tres dates s'extreuen automàticament dels segells temporals del registre de publicació a partir de l'estat en que es troba la licitació en cada moment.

#### Aquesta data la posa l'aplicació o CatCert?

Aquestes dates ens les proporciona CATCert que a la seva vegada les obté d'un proveïdor de temps de la seva confiança.

### Es pot programar data de publicació i data de despublicació automàtica, és a dir, deixar-ho preparat.

No, tant la publicació com la despublicació de les licitacions s'han de fer manualment.

#### El Segell de Temps i la data de publicació és el mateix?

Tot i que està relacionat, no és el mateix. El segell de temps és un mecanisme utilitzant per obtenir una evidència legal de que una determinada operació ha estat realitzada en un determinat moment de temps. A l'e-Contrac s'utilitza per donar validesa legal al registre de publicació, incorporant segells de temps en les operacions de

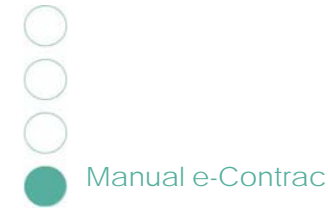

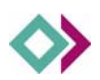

publicació, despublicació i seguiment de disponibilitat de les licitacions.

### Com pot un usuari/visitant de la part pública treure o imprimir un document que doni fe de la existència de la publicació?

Pot accedir al registre de publicació de la licitació i allí trobarà les dades publicades, les signatures i els segells temporals (tot en format XML). Per a verificar aquestes dades pot utilitzar les eines que proporciona el propi e-Contrac o bé copiar-se aquesta informació i verificar-la utilitzant les eines que cregui oportunes.

#### La verificació de la signatura la fa l'aplicació o CatCert?

L'aplicació utilitza la plataforma PSIS de CATCert que proporciona tant els serveis de segellat de temps com els de verificació de signatures.